Once the student has identified you as a Parent Contributor an invite will be sent to your email. The email will look like the one below.

| Federal Student Aid                                                                                        |                                                                                                    |
|----------------------------------------------------------------------------------------------------|----------------------------------------------------------------------------------------------------|
| Help Complete                                                                                              | 's Form                                                                                                    |
|                                                                                                    |                                                                                                    |
|                                                                                                    |                                                                                                    |
| Alcina,                                                                                                    |                                                                                                    |
| can't be eligible for federal studen<br>Application for Federal Student Aid (FAFS                          | at aid without your input. Help them complete the Free SA®) form.                                                                                                    |
| Providing information as a contributor doe<br>education costs. Completing the FAFSA for                    | es not make you financially responsible for since it is solved in the student aid including is not student aid including it is not student aid including it is not student aid including it is not student at a student at a stu |
| <ul> <li>Federal Pell Grants,</li> <li>federal student loans,</li> <li>state financial aid, and</li> </ul> |                                                                                                    |
| <ul> <li>school financial aid.</li> </ul>                                                                  |                                                                                                    |
| Log in with your FSA ID (account usernan                                                                   | ne and password) to complete your section.                                                                                                    |
| Note: Forms are deleted after 45 days of           Don't recognize         ? Read What To Do               | of inactivity.<br>if You Got an Invite and Don't Recognize the Sender.                                                                                                    |
|                                                                                                    | Log In                                                                                                    |

## Click on "Log In" to start the parent section of the FAFSA.

If you do not have an FSA ID click on "Create an FSA ID." You can find a guide here:

https://www.niu.edu/financial-aid/\_pdf/tutorials/fsa-id.pdf

If you have an FSA ID then type it in along with your password and then click on "Log In" to continue.

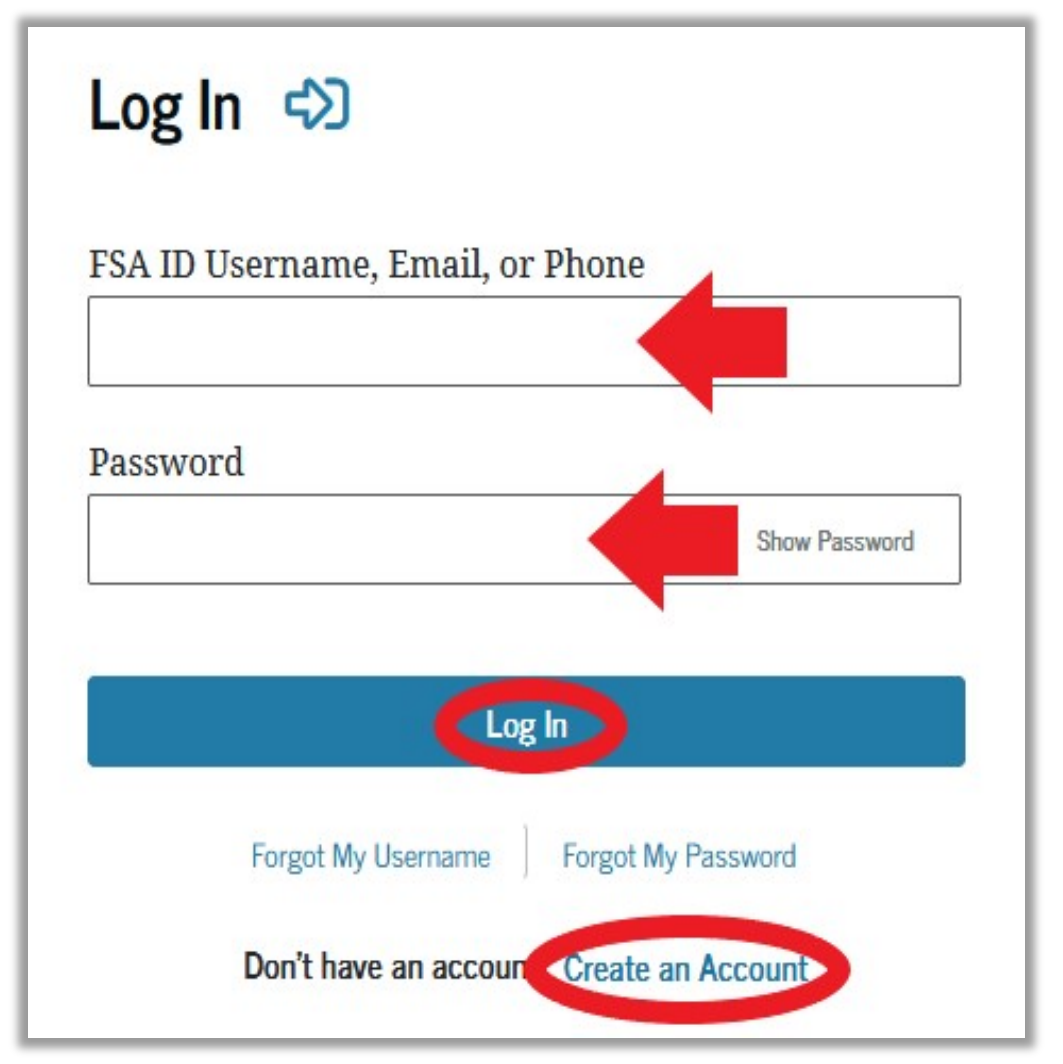

You can click "Forgot My Username" or "Forgot My Password" if you do not remember them.

If you have further issues entering your account outreach to 1-800-4-FED-AID or 1-800-433-3243

## Once you have logged in click on "Accept Invitation."

| My Activity                                                                                                    |  |  |
|----------------------------------------------------------------------------------------------------|--|--|
| Wants Your Help on a FAFSA® Form                                                                                                    |  |  |
| Application for Federal Student Aid (FAFSA®) form.         Parents are required to provide their financial and                                                                                                    |  |  |
| demographic information on the student's FAFSA form. This does not make you financially responsible for Raya's educational costs or any federal student loans they decide to accept.                                   |  |  |
| Visit the 2024-25 FAFSA Help Center  Accept Invitation Decline Invitation                                                                                                    |  |  |
| By accepting this invitation, you agree to share your personal and contact information from your StudentAid.gov<br>account on the student's FAFSA form. Once you accept, your information will be linked to this form. |  |  |

### By Accepting This Invitation You Agree to Share Your Information

We will need to use some personal information we already have on file about you in order to fill out the necessary steps in this FAFSA® form. To accept this invitation, select "Continue."

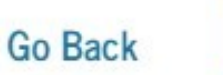

Click on "Continue."

Continue

## The next page should say "Parent Contributing to the FAFSA Form" at the top.

| Parent Contributing to the FAFSA® Form                                                                                                    |          |
|----------------------------------------------------------------------------------------------------|----------|
| You have entered 's FAFSA® form!                                                                                                    |          |
| <ul> <li>This FAFSA form can't be submitted for processing until you provide<br/>some required personal and financial information. Processing will occur<br/>after January 2024.</li> <li>You can save this form and come back to it later.</li> </ul> |          |
| Frequently Asked Questions                                                                                                    |          |
| Why have I been invited to contribute to this FAFSA® form?                                                                                                    | $\odot$  |
| Does contributing to the form mean I'm responsible to pay for college?                                                                                                    | $\odot$  |
| What do I need to complete my section(s)?                                                                                                    | $\odot$  |
| What kind of information will I be asked to provide?                                                                                                    | $\odot$  |
| What happens after I complete my sections?                                                                                                    | $\odot$  |
| Previous                                                                                                    | Continue |

Click on "Continue."

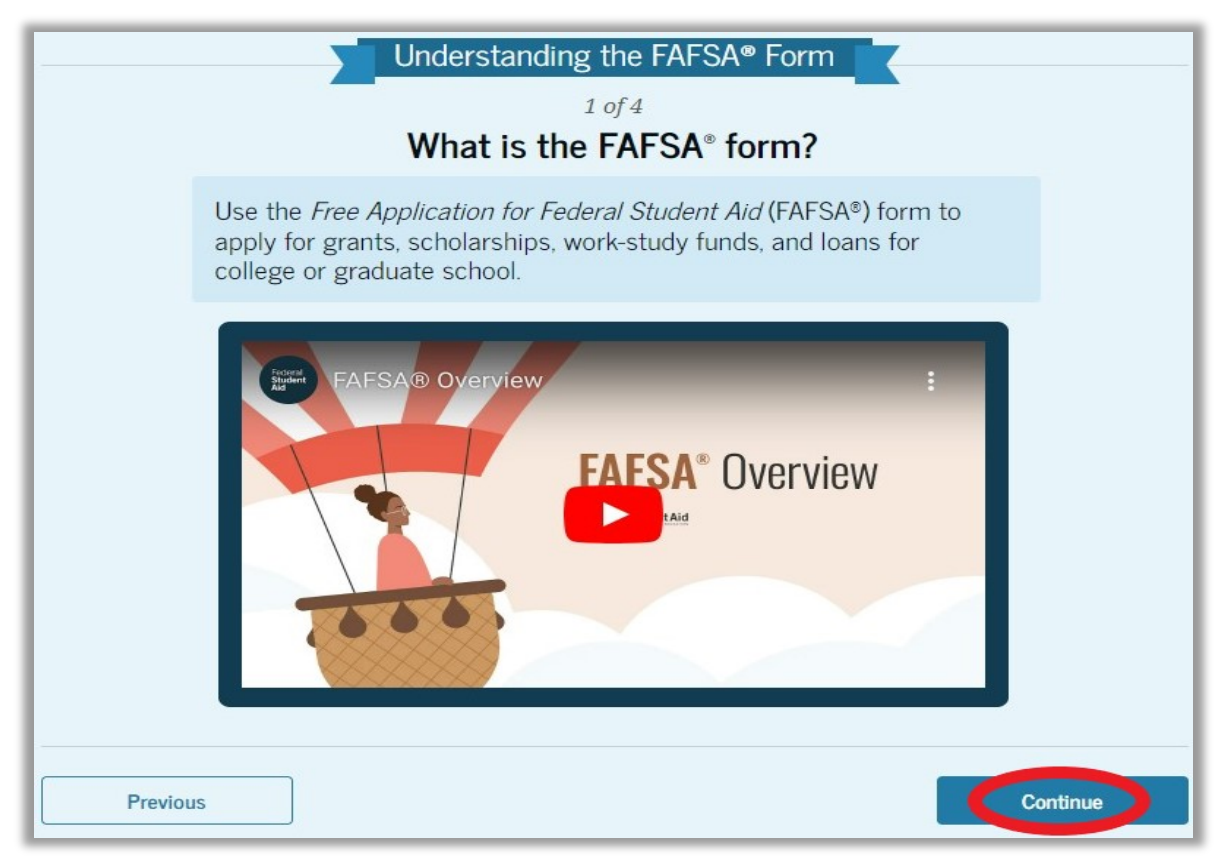

#### Click on "Continue."

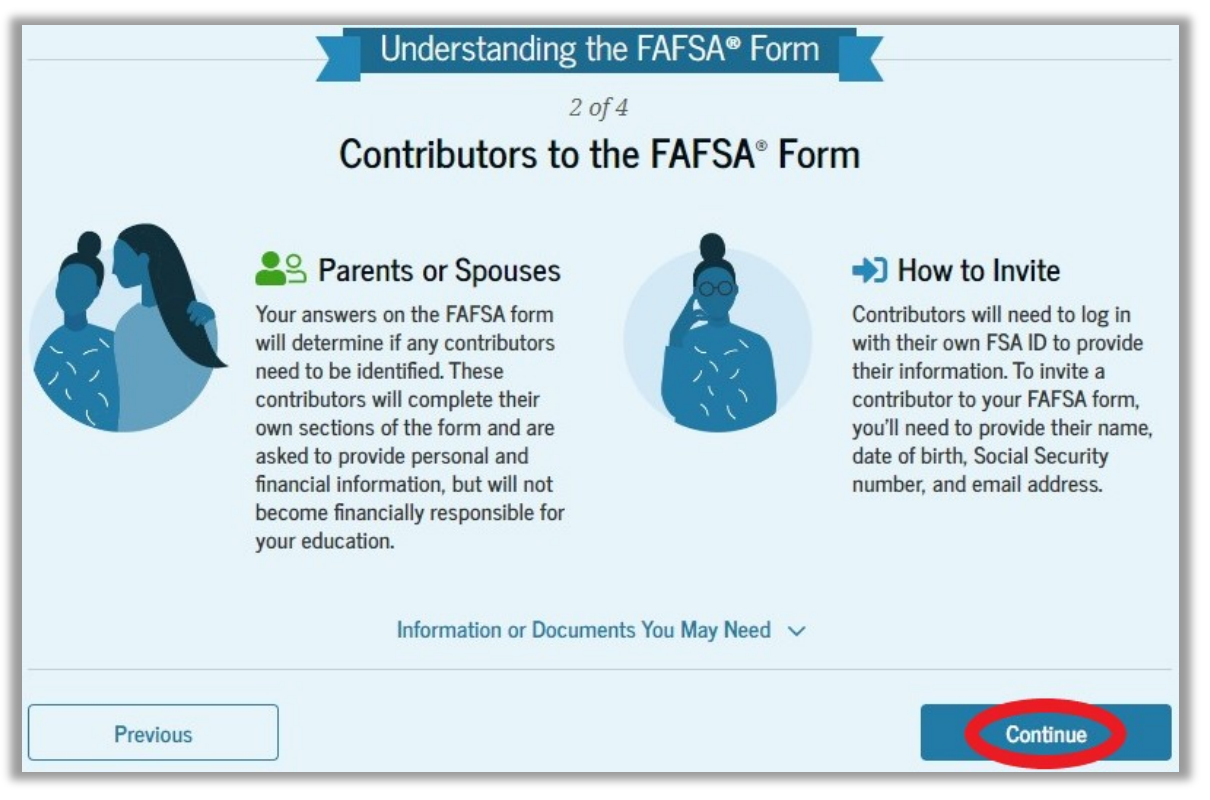

#### Click on "Continue."

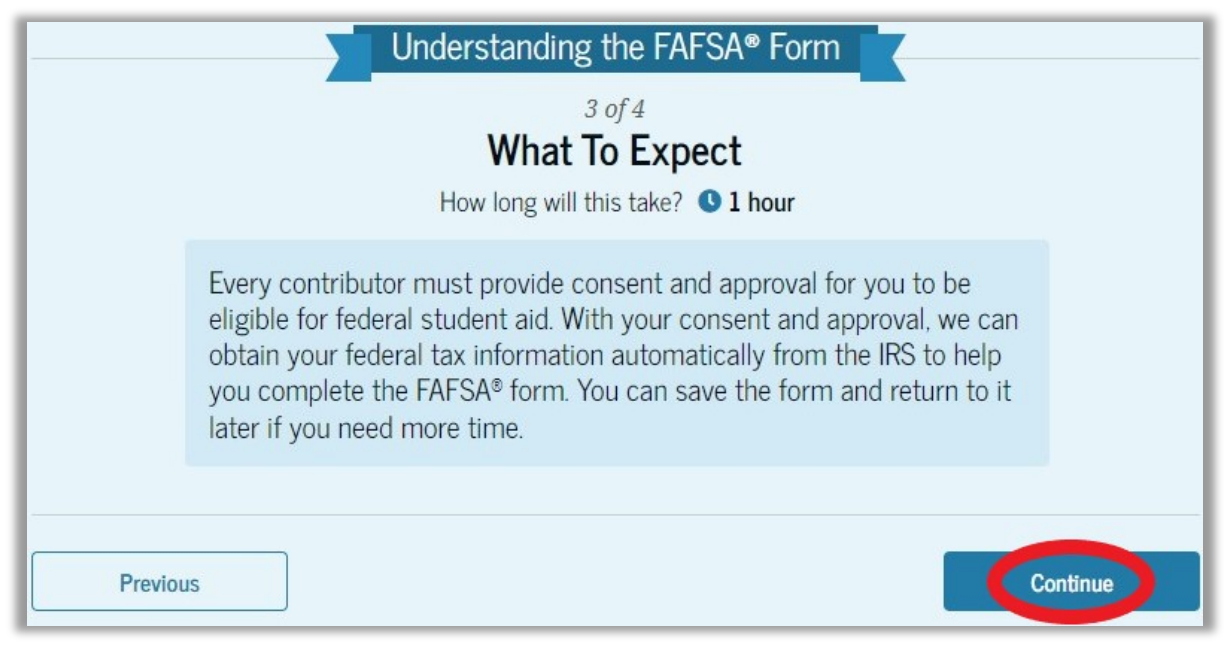

#### Click on "Continue."

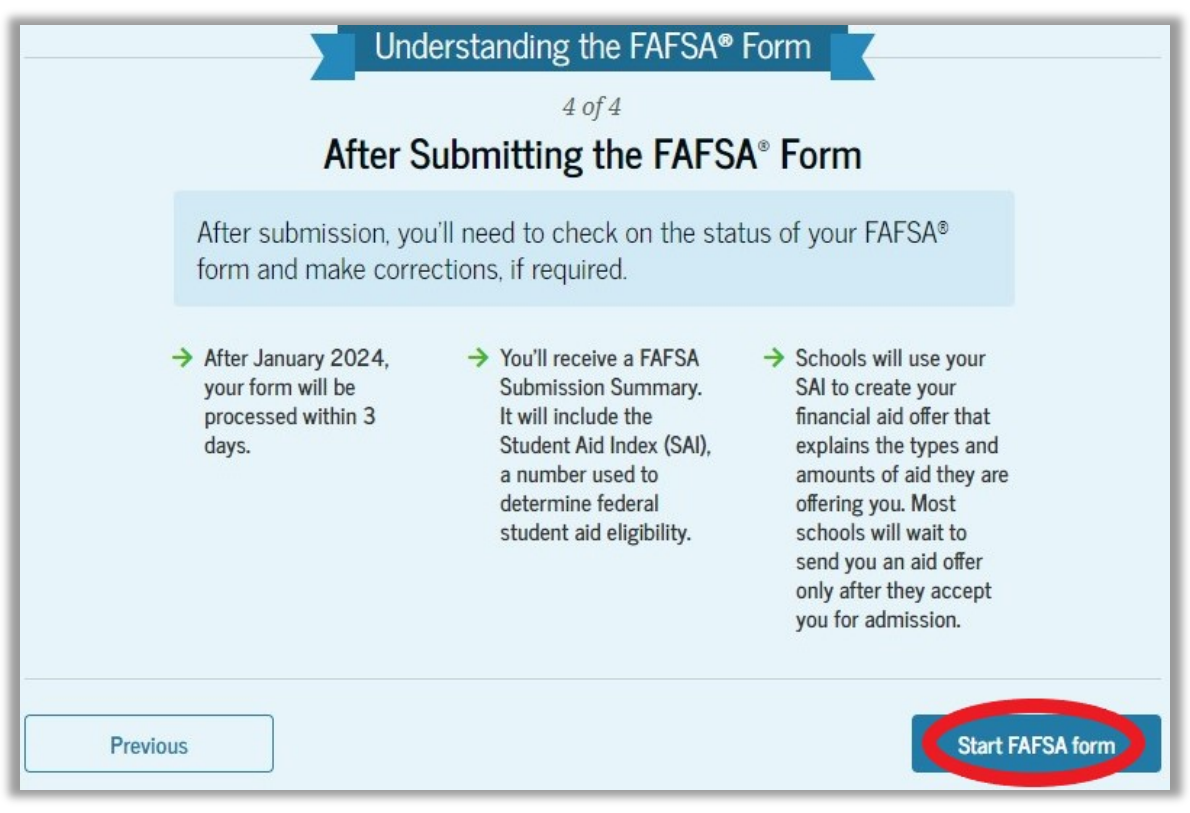

Click on "Start FAFSA form."

#### Review the Parent Identity Information and Permanent Mailing Address to confirm everything is accurate.

| Name                                                                                          |             |
|-----------------------------------------------------------------------------------------------|-------------|
|                                                                                               |             |
| Date of Birth                                                                                 |             |
| 5/5/2001                                                                                      |             |
| Social Security Number                                                                        |             |
| •••-••-1234                                                                                   |             |
| Email Address                                                                                 |             |
| Mobile Phone Number                                                                           |             |
| (555) 555-5555                                                                                |             |
| To update this information for all U.S. Department of Education communications, go to Account | t Settings. |
| Permanent Mailing Address<br>Include apartment number.                                        |             |
| 123 Sesame Street                                                                             |             |
| City                                                                                          |             |
| New York                                                                                      |             |
| State                                                                                         |             |
| New York (NY)                                                                                 |             |
| Zip Code                                                                                      |             |
| 54321                                                                                         |             |
| Country                                                                                       |             |
| United States                                                                                 |             |
|                                                                                               |             |
|                                                                                               |             |
| Previous                                                                                      | Continue    |

Click on "Continue."

Provide Consent and Approval or the Student Will Be Ineligible for Federal Student Aid

If you do not provide consent to disclose Federal Tax Information (FTI) the FAFSA will be considered incomplete and the student will be ineligible for federal aid.

| Frequently Asked Questions                                                                    |                                                                                                    |                                                                          |
|-----------------------------------------------------------------------------------------------|----------------------------------------------------------------------------------------------------|--------------------------------------------------------------------------|
| Who should provide                                                                            | consent and approval?                                                                                                    | $\odot$                                                                  |
| If I'm married and di<br>to provide consent a                                                 | idn't file a joint tax return with my current spouse,<br>and approval for you to access their tax informatio                                                                                               | does my spouse have ⊘<br>n?                                              |
| Yes, your spouse wil                                                                          | l also need to provide consent and approval.                                                                                                    |                                                                          |
| What happens after                                                                            | I provide consent and approval?                                                                                                    | $\odot$                                                                  |
| Once you give conse<br>consent and approva                                                    | nt and approval, the transfer of your tax informati<br>al will remain in place.                                                                                                    | on will begin. Your                                                      |
| What happens if I de                                                                          | ecline consent and approval?                                                                                                    | $\overline{\bigcirc}$                                                    |
| If you decline conset<br>the student will not<br>us from requesting y<br>been used for the pu | nt and approval, you must manually provide your i<br>be eligible for federal student aid. Declining conser<br>your federal tax information from the IRS. This info<br>urpose of completing the FAFSA form. | ncome information and<br>at and approval prevents<br>ormation would have |
| Select "App                                                                                   | rove" to consent to using your tax information to determine<br>student aid. If you select "Decline," the student will not                                                                                  | the student's eligibility for fea<br>t be eligible for federal student   |
| Provious                                                                                      | Dag                                                                                                    |                                                                          |

Click on "Approve."

## If you click on "Decline" you will be prompted again. Click on "Provide Consent."

| Who sho                 |                                                                                                    | $\odot$                               |
|-------------------------|----------------------------------------------------------------------------------------------------|---------------------------------------|
|                         | The Student Will Be Ineligible for Federal Student Aid                                                                                                    |                                       |
| If I'm mai<br>to provid | You did not agree to the terms on this page. The student will not be eligible for federal student aid, including grants and loans, if you don't agree to the terms. | e have ⊗                              |
| What hap                | Select "Provide Consent" to provide your consent.                                                                                                    | $\odot$                               |
| What hap                | Decline Provide Consent                                                                                                    | $\odot$                               |
|                         | aid. If you select "Decline," you will not be eligible for fea                                                                                                    | federal student<br>leral student aid. |
| Previous                | Decline                                                                                                    | Approve                               |

#### The next section will be "Parent Demographics." Click on "Continue."

| Parent Demographics                                                                                                    | •        |
|----------------------------------------------------------------------------------------------------|----------|
| We'll ask questions about you and your family. These questions<br>will help determine how much federal student aid the student is<br>eligible to receive for school. |          |
| Previous                                                                                                    | Continue |

#### Select your current marital status.

| Demographics                                      | 2<br>Financials | 3<br>Signature |
|---------------------------------------------------|-----------------|----------------|
| Parent Current Marital Status                     | S               |                |
| Single (never married)                            |                 |                |
| O Unmarried and both legal parents livit together | ing             |                |
| Married (not separated)                           |                 |                |
| O Remarried                                       |                 |                |
| Separated                                         |                 |                |
| O Divorced                                        |                 |                |
| O Widowed                                         |                 |                |
| Previous                                          |                 | Continue       |

Click on "Continue."

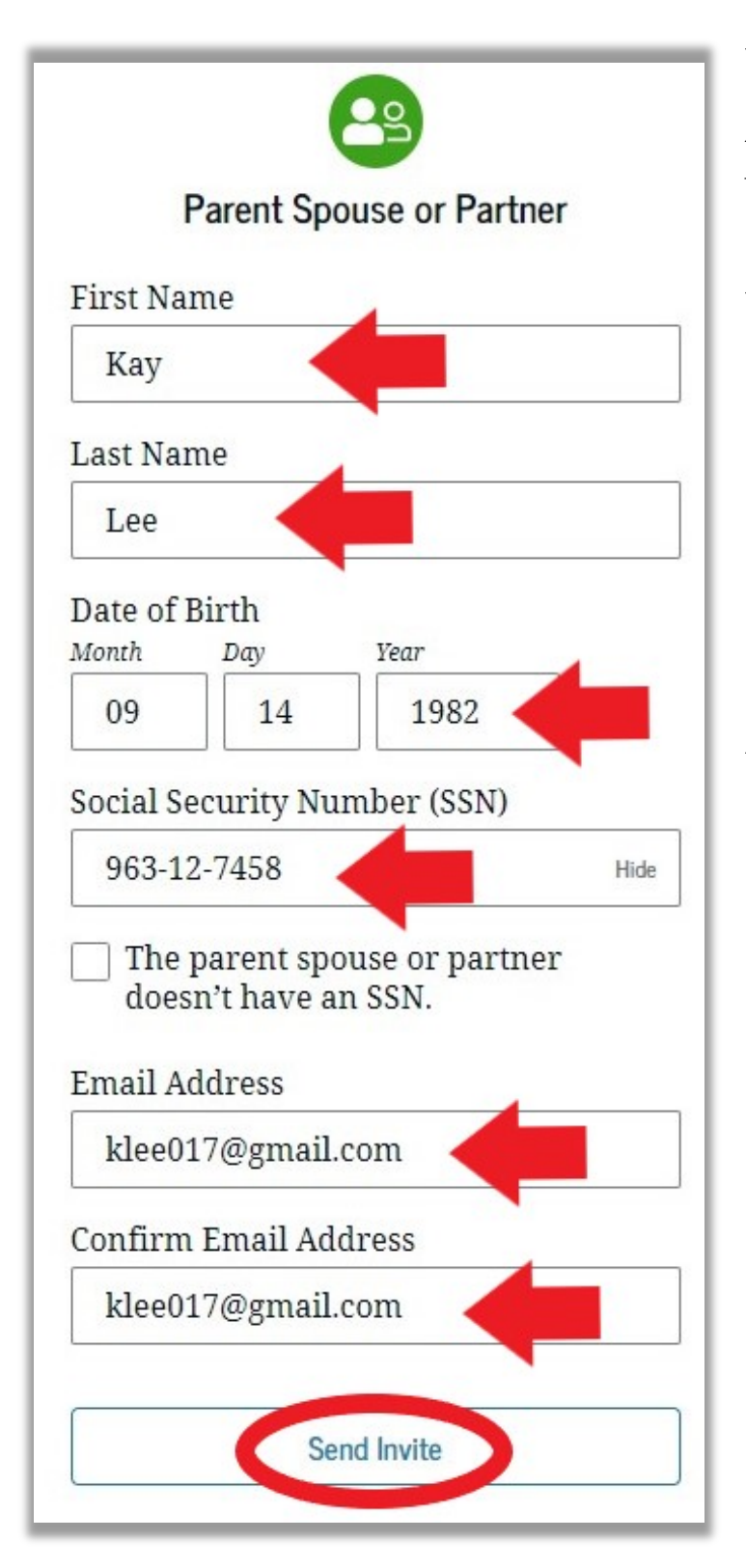

You may be prompted to invite a spouse or partner to also be a contributor to the student's FAFSA. Enter the identifying information and then click "Send Invite."

#### Once the invite has been sent click "Continue."

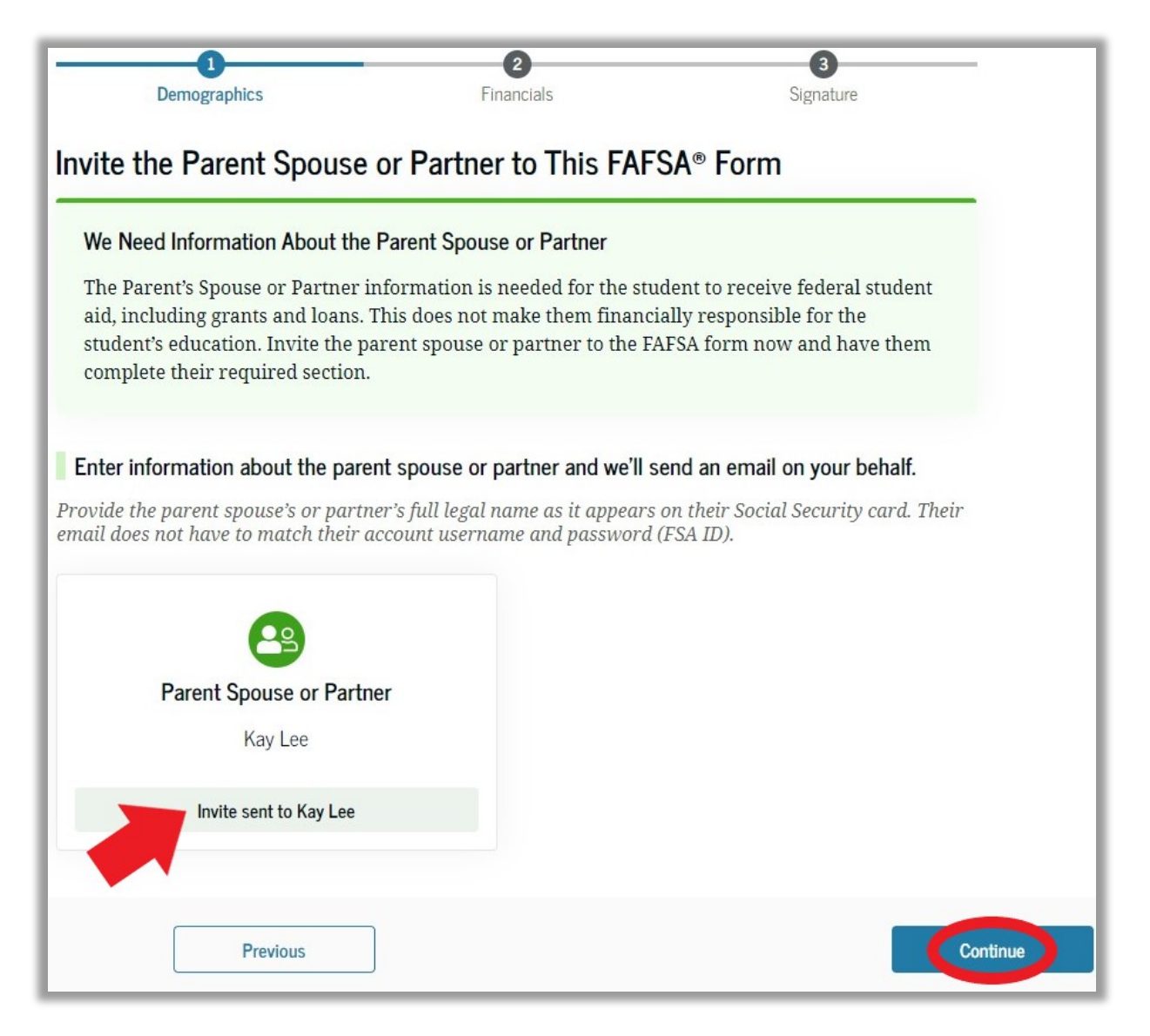

Enter your state of legal residence. Enter the date you became a legal resident of that state. Click on "Continue."

| 1<br>Demographics                    | 2<br>Financials       | 3<br>Signature |
|--------------------------------------|-----------------------|----------------|
| Parent State of Legal Resi           | dence                 |                |
| State                                | ]                     |                |
| Illinois (IL)                        |                       |                |
| Date the Parent Became a Legal Resid | lent of Illinois (IL) |                |
| Month Year                           |                       |                |
|                                      |                       |                |
|                                      |                       |                |
| Previous                             |                       | Continue       |

#### The next section will be "Parent Finances." Click on "Continue."

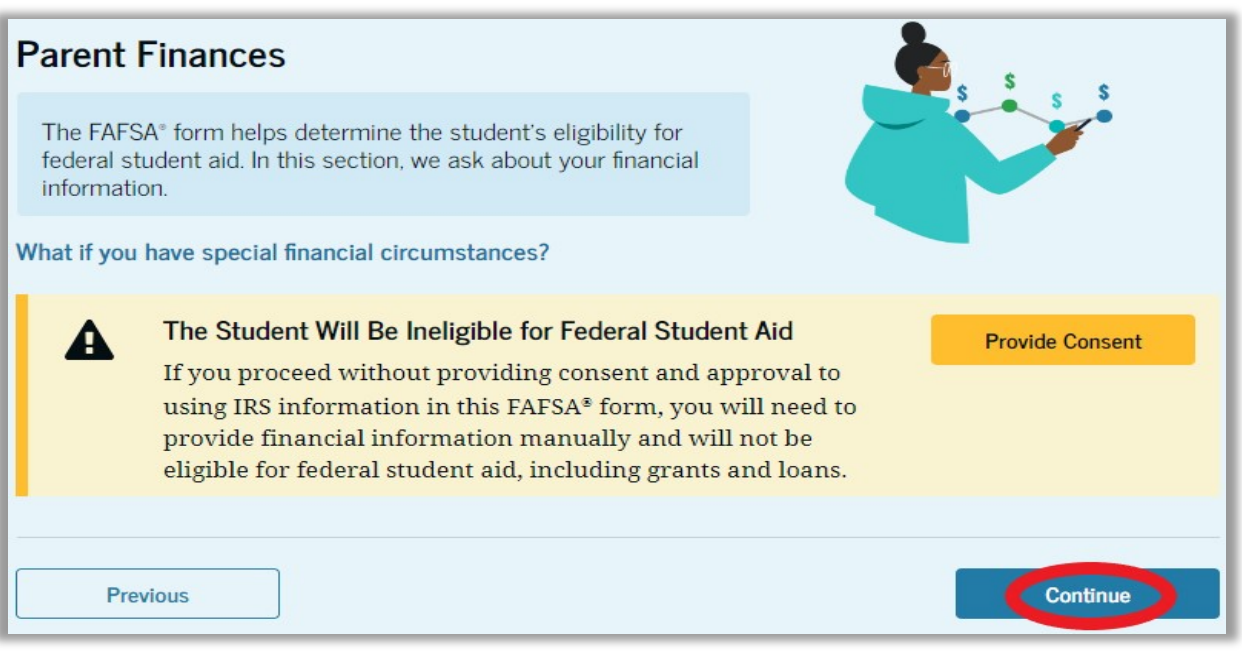

Check the boxes for any federal benefits received in 2022 or 2023. If you did not receive any benefits, select "None of these apply." Then click "Continue."

| Demographics                                                                                                    | 2<br>Financials                                | 3<br>Signature                    |
|----------------------------------------------------------------------------------------------------|------------------------------------------------|-----------------------------------|
| Federal Benefits Received                                                                                                |                                                |                                   |
| Responses Don't Affect Federal Stude<br>Your answers to these questions will r<br>student aid or these federal benefits. | nt Aid Eligibility<br>ot negatively affect the | student's eligibility for federal |
| At any time during 2022 or 2023, did<br>benefits from any of the following fede<br>Select all that apply.                | the parent or anyone i<br>ral programs?        | n their family receive            |
| Earned Income Tax Credit (EITC)                                                                                          |                                                |                                   |
| Federal Housing Assistance                                                                                               |                                                |                                   |
| Free or Reduced Price School Lunch                                                                                       |                                                |                                   |
| Medicaid                                                                                                    |                                                |                                   |
| Refundable Credit for Coverage Under<br>Qualified Health Plan (QHP)                                                      | ra                                             |                                   |
| Supplemental Nutrition Assistance<br>Program (SNAP)                                                                      |                                                |                                   |
| Supplemental Security Income (SSI)                                                                                       |                                                |                                   |
| Temporary Assistance for Needy Fam<br>(TANF)                                                                             | ilies                                          |                                   |
| Special Supplemental Nutrition Progr<br>Women, Infants, and Children (WIC)                                               | ram for                                        |                                   |
| None of these apply                                                                                                    |                                                |                                   |
| Previous                                                                                                    |                                                | Continue                          |

If you chose not to provide consent to the FTI you will need to manually input your tax information. If you consented to FTI skip to page 16.

| Demographics                                                   | 2<br>Financials             | 3<br>Signature |
|----------------------------------------------------------------|-----------------------------|----------------|
| Parent Tax Filing Status<br>Did or will the parent file a 2022 | 2 IRS Form 1040 or 1040-NR? |                |
| • Yes                                                          | O No                        |                |
| Previous                                                       |                             | Continue       |

Enter your 2022 federal tax filing status.

#### Enter information about the family size.

|                                                                                                    |                                                                                                    | 3                                                                                                    |
|----------------------------------------------------------------------------------------------------|----------------------------------------------------------------------------------------------------|----------------------------------------------------------------------------------------------------|
| Demographics                                                                                                    | Financials                                                                                                    | Signature                                                                                                  |
| Family Size                                                                                                    |                                                                                                    |                                                                                                    |
| Is the parent's family size different return?                                                                                           | from the number of individuals                                                                                | claimed on their 2022 tax                                                                                  |
| Family size includes: The parent (and<br>parent and the parent will provide mo<br>2025. This includes dependent children<br>enrollment. | their spouse), The student, other<br>we than half of their support betw<br>n who meet these criteria, even if | people, if they now live with the<br>veen July 1, 2024, and June 30,<br>they live apart because of college |
| Yes                                                                                                    | ○ No                                                                                                    |                                                                                                    |
| The parent's family<br>Parent 1 Other Parent 1                                                                                          | size is <b>5</b><br>Student: 1 Parent's Children and                                                          | Other Dependents: <b>2</b>                                                                                 |
| Enter the number of children or ot than half of their support from the                                                                  | her dependents who live with th<br>parent between July 1, 2024 a                                              | e parent and will receive more<br>and June 30, 2025.                                                       |
| Do not include the student applicant.                                                                                                   |                                                                                                    |                                                                                                    |
| 2                                                                                                    |                                                                                                    |                                                                                                    |
| Previous                                                                                                    |                                                                                                    | Continue                                                                                                   |

If you select "Yes" you will need to enter a number for the additional dependents. Click on "Continue." From the total family size on the previous page enter in how many of them will be enrolled in college for the 2024-2025 academic year. You should enter at least "1" for the student. Do **NOT** include the parent(s).

| Demographics                          | 2<br>Financials                   | 3<br>Signature               |
|---------------------------------------|-----------------------------------|------------------------------|
| Number in College                     |                                   |                              |
| How many people in the parent's 2025? | family will be in college between | n July 1, 2024, and June 30, |
| Do not include parent(s).             |                                   |                              |
| 1                                     |                                   |                              |
|                                       |                                   |                              |
| Previous                              |                                   | Continue                     |

Click on "Continue."

If you chose not to provide consent to the FTI you will need to manually input your tax information. If you consented to FTI skip to page 21.

| Parent 2022 Tax Return Information                                                                                |  |  |
|----------------------------------------------------------------------------------------------------|--|--|
| Refer to the parent's 2022 tax return to answer the following questions.<br>Convert all currency to U.S. dollars. |  |  |
| Where to find this information on the tax form                                                                    |  |  |
| Filing Status                                                                                                    |  |  |
| Single                                                                                                    |  |  |
| Head of household                                                                                                 |  |  |
| Married filing jointly                                                                                            |  |  |
| Married filing separately                                                                                         |  |  |
| O Qualifying surviving spouse                                                                                     |  |  |
| Income Earned From Work                                                                                           |  |  |
| \$ 9,000 .00                                                                                                    |  |  |

Enter any relevant information from your 2022 Federal Tax Return. If any responses are zero you must type "0" in the appropriate field.

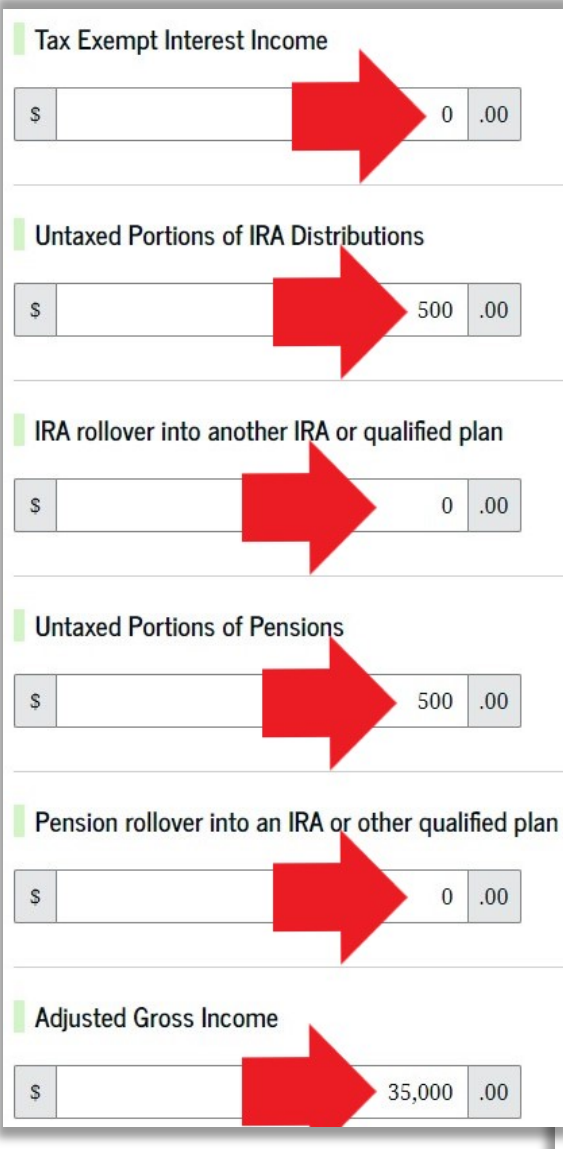

Make sure to complete all responses.

Depending on your responses you may not be required to answer all tax questions shown in this guide.

| Adjusted Gross Income s 35,000 .00 Income Tax Paid s 677 .00 Did the parent receive the Earned Income Tax Credit (EITC)? Yes On't know                                                                             |                                |                            |                               |
|----------------------------------------------------------------------------------------------------|--------------------------------|----------------------------|-------------------------------|
| s 35,000 .00<br>Income Tax Paid<br>s 677 .00<br>Did the parent receive the Earned Income Tax Credit (EITC)?<br>Yes<br>Don't know                                                                                   | Adjusted Gross Income          |                            |                               |
| Income Tax Paid s 677 .00 Did the parent receive the Earned Income Tax Credit (EITC)? Yes No Don't know                                                                                                    | s                              | 35,000 .00                 |                               |
| Income Tax Paid       s     677     .00       Did the parent receive the Earned Income Tax Credit (EITC)?       Yes       On't know                                                                                |                                |                            |                               |
| s 677 .00 Did the parent receive the Earned Income Tax Credit (EITC)? Yes No Don't know                                                                                                    | Income Tax Paid                |                            |                               |
| Did the parent receive the Earned Income Tax Credit (EITC)?         Yes         On't know                                                                                                    | S                              | 677 .00                    |                               |
| Did the parent receive the Earned Income Tax Credit (EITC)?         Yes         O Don't know                                                                                                    |                                |                            |                               |
| Yes     No     Don't know                                                                                                    | Did the parent receive the Ear | ned Income Tax Credit (El  | TC)?                          |
| O Don't know                                                                                                    | ) Yes                          |                            | No                            |
| O Don't know                                                                                                    |                                |                            |                               |
|                                                                                                    | O Don't know                   |                            |                               |
| INA DARIA PROVIDENTIAL DARIA DA CALLENDARIA CELL CIMINE AND CALLENDARIA                                                                                                    | IRA Deductions and Payments    | to Self-Employed SEP, SI   | MPLE, and Qualified Plans     |
| IRA Deductions and Payments to Self-Employed SEP, SIMPLE, and Qualified Plans                                                                                                    | S                              | 0.00                       |                               |
| IRA Deductions and Payments to Self-Employed SEP, SIMPLE, and Qualified Plans         s         0       .00                                                                                                    |                                |                            |                               |
| IRA Deductions and Payments to Self-Employed SEP, SIMPLE, and Qualified Plans       s       0                                                                                                    | Education Credits (American    | Opportunity tax credit and | Lifetime Learning tax credit) |
| IRA Deductions and Payments to Self-Employed SEP, SIMPLE, and Qualified Plans         s       0         Beducation Credits (American Opportunity tax credit and Lifetime Learning tax credit)                      | s                              | 1,500 .00                  |                               |
| IRA Deductions and Payments to Self-Employed SEP, SIMPLE, and Qualified Plans         s       0         Education Credits (American Opportunity tax credit and Lifetime Learning tax credit)         s       1,500 |                                |                            |                               |

| Did the parent file a Schedule A, B, D, E, F, or H                                                                                                    | H with their 2022 IRS Form 1040?                                                                                                    |  |
|----------------------------------------------------------------------------------------------------|----------------------------------------------------------------------------------------------------|--|
| O Yes                                                                                                    | No                                                                                                    |  |
| O Don't know                                                                                                    |                                                                                                    |  |
| Net Profit or Loss From IRS Form 1040 Schedule C         \$         6,000       .00                                                                                                    |                                                                                                    |  |
| Amount of College Grants, Scholarships, or Arto the IRS (optional)         The parent paid taxes on these grants, scholarship their FAFSA® form, not to first-time applicants. If m received.         \$       0 | neriCorps Benefits Reported as Income<br>s, or benefits. These usually apply to those renewing<br>narried, include amount parent's spouse/partner |  |
| Foreign Earned Income Exclusion         \$         0                                                                                                    |                                                                                                    |  |
| Previous                                                                                                    | Continue                                                                                                    |  |

#### Click on "Continue" and then skip to page 22.

#### Enter any relevant information from your 2022 Federal Tax Return. If any responses are zero you must type "0" in the appropriate field before clicking "Continue" to move on.

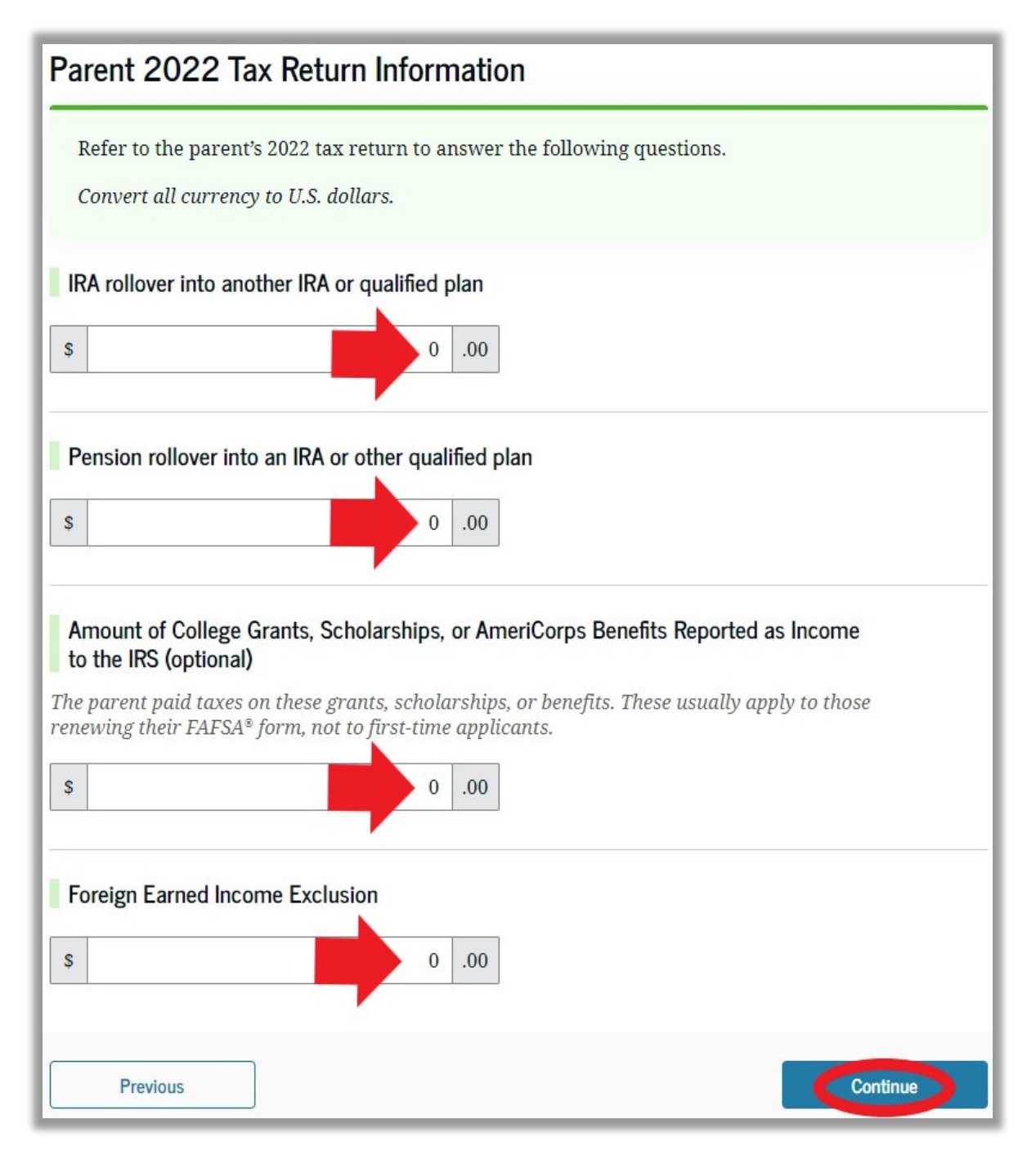

# Enter information about any child support you received. Enter information about your current assets. Do **NOT** list the value of your primary home in question 3. If any responses are zero you must type "0" in the appropriate field before clicking "Continue" to move on.

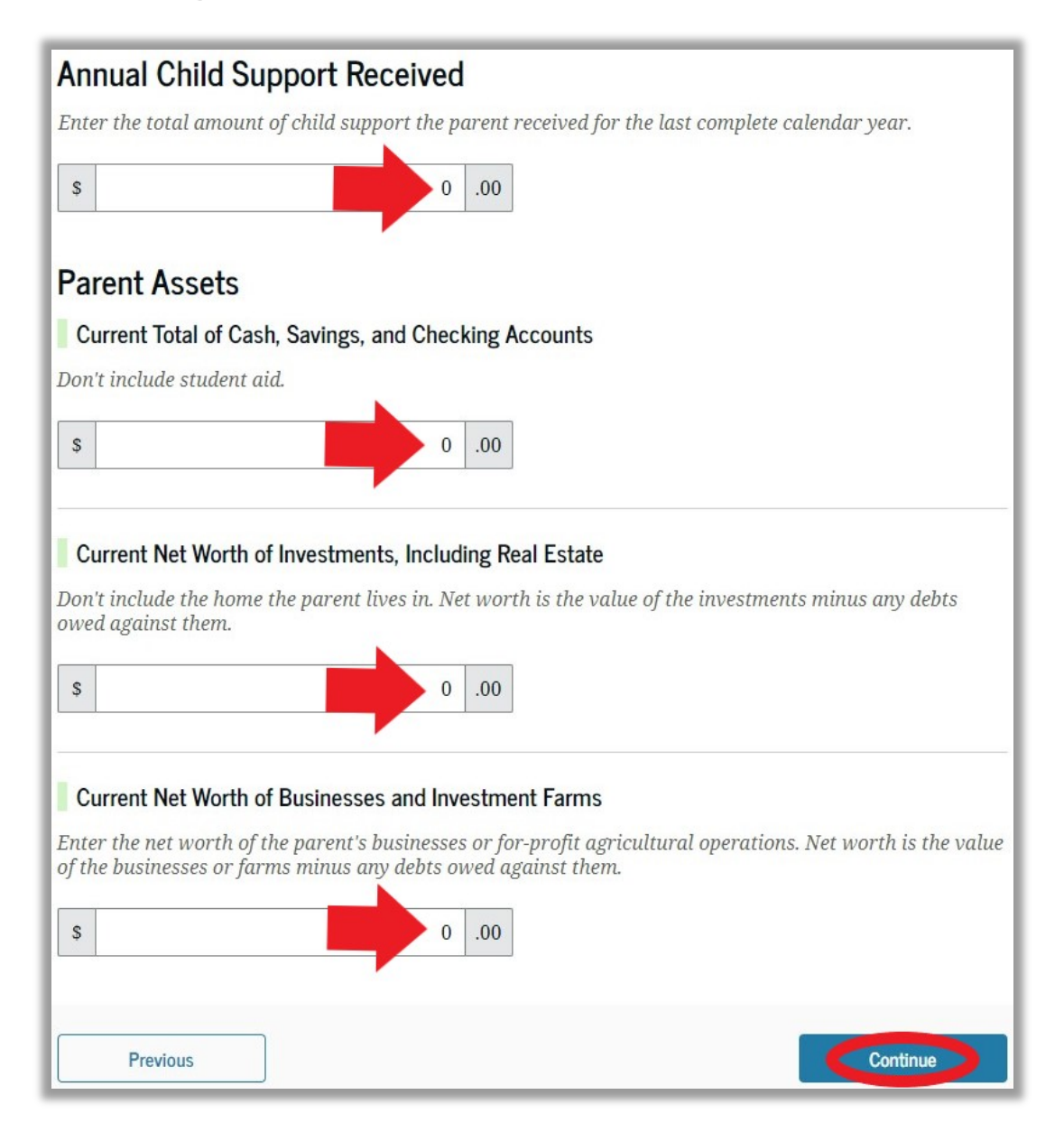

## Review the information to ensure it is true and accurate. Click on "Continue."

| arent                                                                                                    | Sections                |                          |            | Expand All 🗸 |  |
|----------------------------------------------------------------------------------------------------|-------------------------|--------------------------|------------|--------------|--|
| <ul> <li>Introduction</li> <li>Personal Identifiers</li> </ul>                                                                                                    |                         |                          |            |              |  |
| Section 1 Original Constraints                                                                                                    |                         |                          |            |              |  |
| 0                                                                                                    | Section 2<br>Financials |                          |            | $\odot$      |  |
|                                                                                                    | Section 3<br>Signature  |                          |            | $\odot$      |  |
| ontrib                                                                                                    | outor Section           |                          |            |              |  |
| This Section Is Shared With One Contributor It Manage Contributor Information This FAFSA <sup>®</sup> form is shared with the individual listed below. View who you invited and the status of their section. Centributor |                         |                          |            |              |  |
| <b>8</b> 9                                                                                                    | John Smith              | Parent Spouse or Partner | 11/30/2023 | Invite Sent  |  |
|                                                                                                    | Previous                |                          |            | Continue     |  |

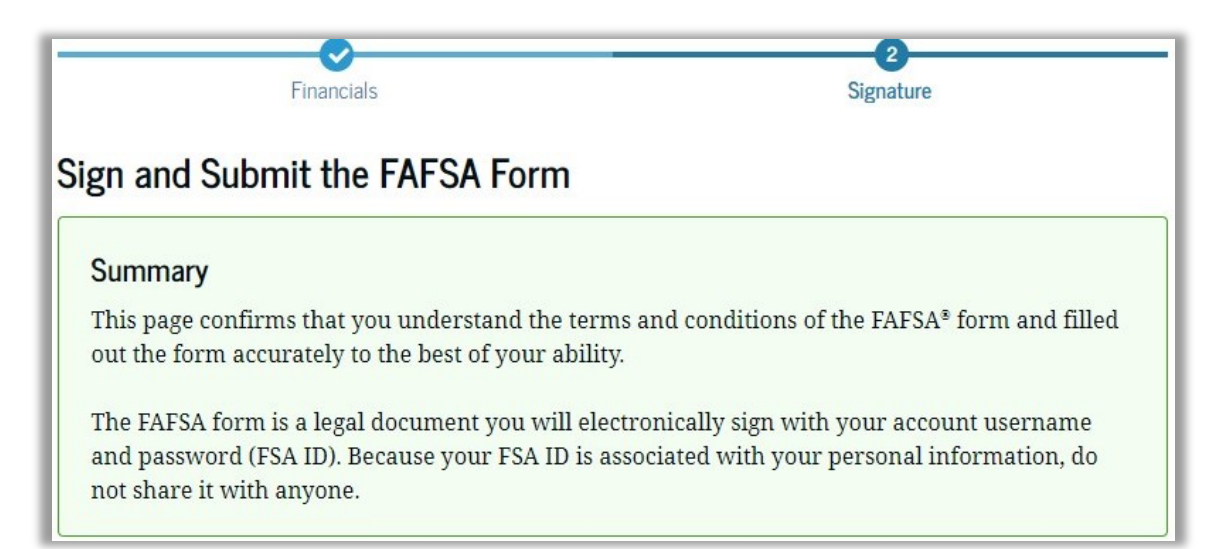

By signing the student's application electronically using your account username and password, YOU, THE PARENT, certify that all of the information you provided is true and complete to the best of your knowledge and you agree, if asked, to provide

- information that will verify the accuracy of your completed form, and
- U.S. or foreign income tax forms that you filed or are required to file.

| You also certify that you understand that the secretary of education has the authority to verify |
|--------------------------------------------------------------------------------------------------|
| information reported on your application.                                                        |

If you sign this application or any document related to the federal student aid programs electronically using a username and password, and/or any other credential, you certify that you are the person identified by the username and password, and/or any other credential and have not disclosed that username and password, and/or any other credential to anyone else. If you purposefully give false or misleading information, including applying as an independent student without meeting the unusual circumstances required to qualify for such a status, you may be subject to criminal penalties under 20 U.S.C. 1097, which may include a fine up to \$20,000, imprisonment, or both.

| Sign for yourself an | nd submit the application for   | (Student). |      |
|----------------------|---------------------------------|------------|------|
| <b>I</b> , .         | , agree to the terms outlined a | bove.      |      |
| Cancel               |                                 |            | Sign |

Read the information, check the "Agree" box, and then click "Sign."

## If your spouse or partner needs to submit their information, you should see the following confirmation screen when done.

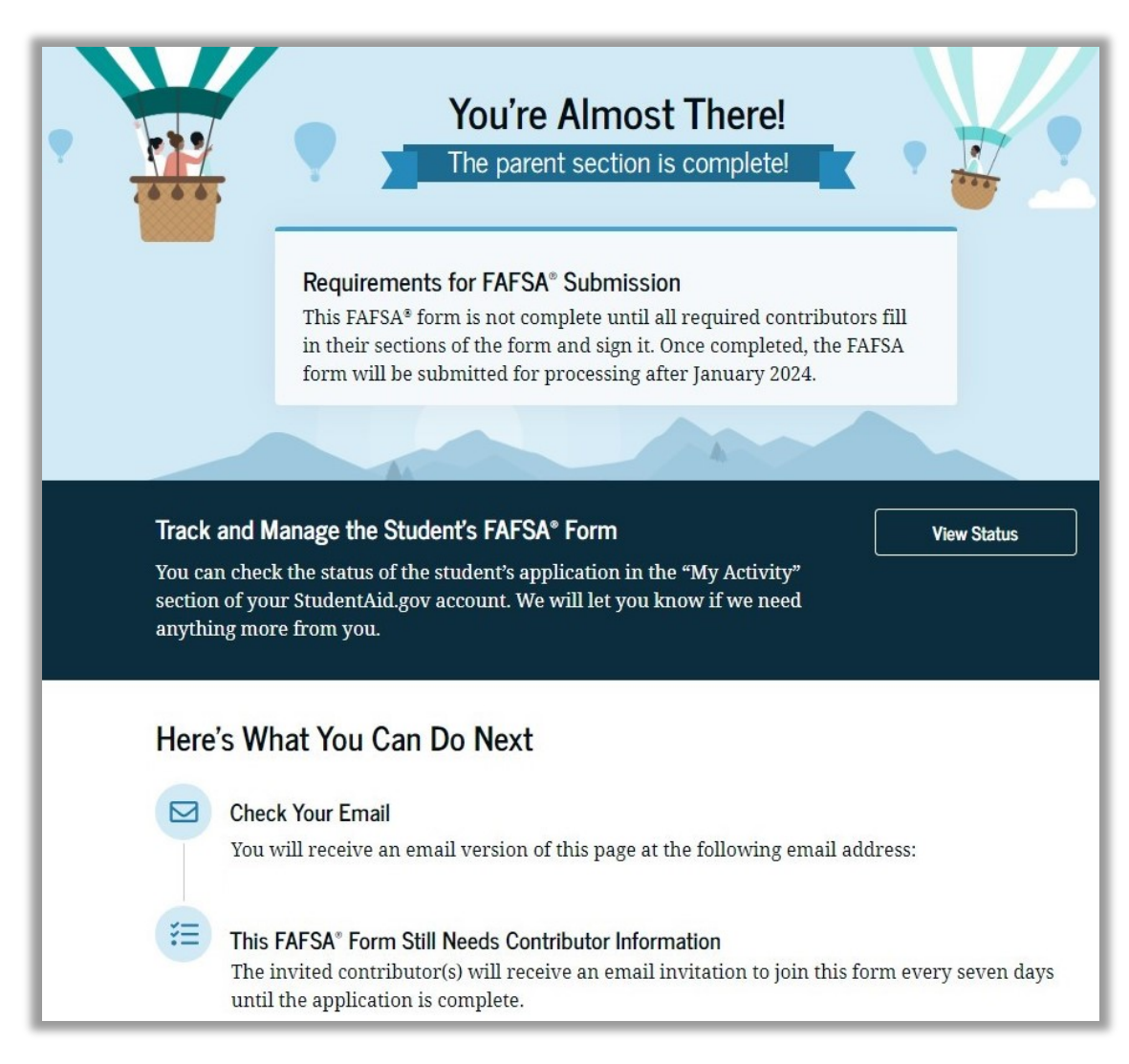

An incomplete FAFSA will be deleted after 45 days of inactivity by the US Department of Education. The student and all contributors will have to start over from the beginning. If every contributor has submitted their information, you should see the following confirmation screen when done.

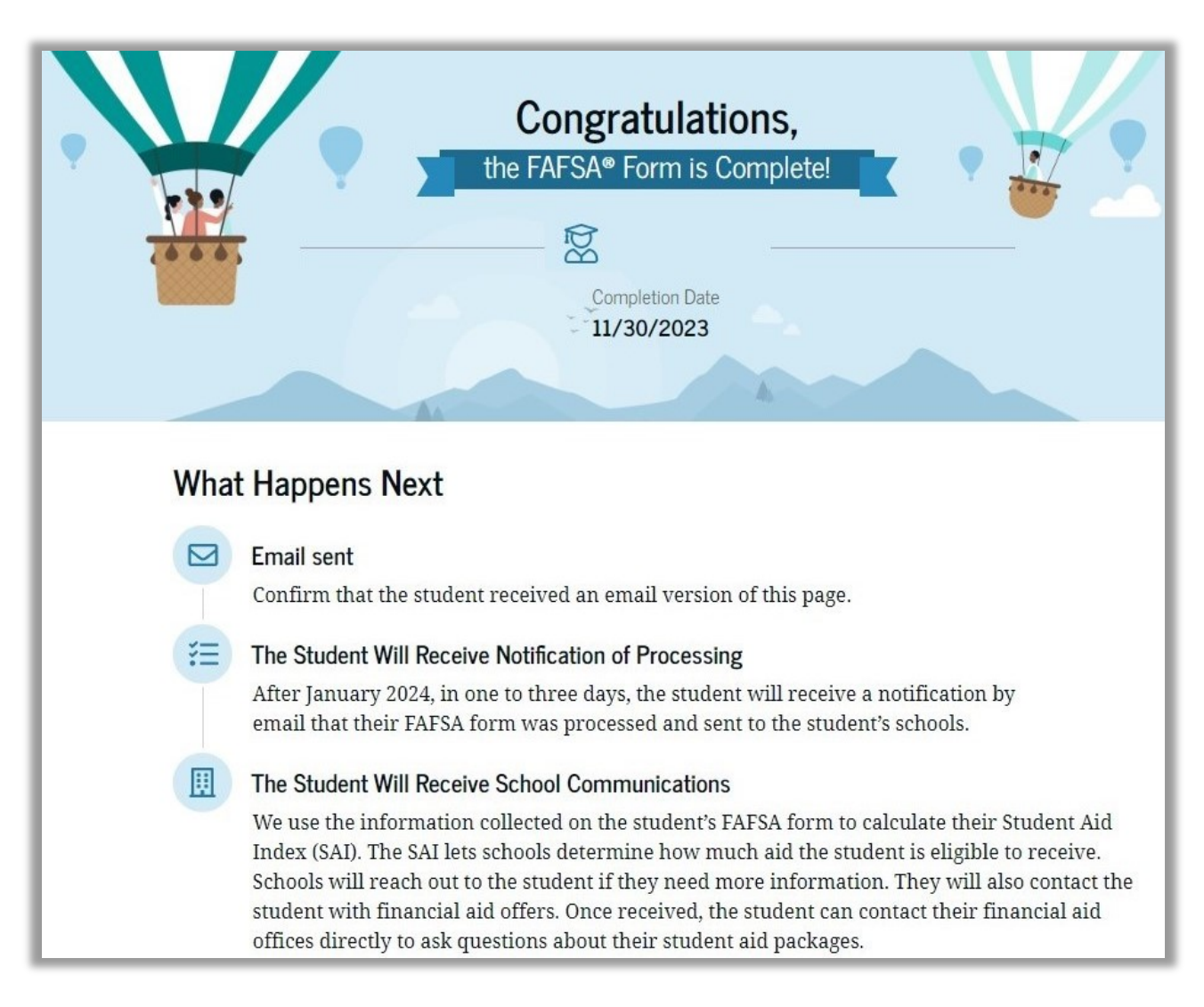

The student will receive an email notification once the US Department of Education has processed the FAFSA information.